## Utiliser le logiciel de pointage AviMéca

| Fichiers         Pointages         P           Taile         2         1         1         1         1         1         1         1         1         1         1         1         1         1         1         1         1         1         1         1         1         1         1         1         1         1         1         1         1         1         1         1         1         1         1         1         1         1         1         1         1         1         1         1         1         1         1         1         1         1         1         1         1         1         1         1         1         1         1         1         1         1         1         1         1         1         1         1         1         1         1         1         1         1         1         1         1         1         1         1         1         1         1         1         1         1         1         1         1         1         1         1         1         1         1         1         1         1         1         1         1 | Mesures Etalonnage Propriétés du clip                                                                                                    |
|----------------------------------------------------------------------------------------------------|----------------------------------------------------------------------------------------------------|
| AviMéca v.2.6                                                                                                    | Décimales de t Chiffres de x, y                                                                                                    |
|                                                                                                    | Origine des dates (t = 0) : image n*       0       1         Point suivant auto.       Image n*       1         Point n* 1       dessiné Image n*       axes Image n*         Points / image 1       Image n*       Image n* |
|                                                                                                    | Mesure Etalonnage Propriétés du clip<br>Origine et sens des axes                                                                                                    |
|                                                                                                    | $d = 270E-1 m$ $d = p_{abc}^{abc}$                                                                                                    |
| ▶ <mark>                                    </mark>                                                                                                    | pX= -8 Coordonnées pX= -10<br>pY= 87 en pixels pY= -119                                                                                                    |

Ouvrir la vidéo à traiter.

3

i

5

Dans l'onglet « Étalonnage » cliquer « Origine et sens des axes » et déplacer le point d'origine sur la position initiale de l'objet puis choisir l'orientation des axes de manière à ce qu'ils soient dans le même sens que le mouvement étudié.

Cliquer sur « Échelle », placer les 2 points aux extrémités d'un objet de longueur connue et saisir la valeur d, en mètres, de cette longueur.

Retourner dans l'onglet « Mesures » et effectuer le pointage des positions successives de l'objet.

Dans la zone en dessous du tableau des mesures, il est possible de changer le début du pointage, le nombre de points à suivre ou de rectifier une mesure

Exporter les mesures vers Régressi ou via le presse papier.